## How to Check Scheduled Event

To be able to check the status or to see what events you have scheduled as an individual or as a group, the following instructions will help you see your scheduled or canceled events. Make sure you are login to Ad Astra: <a href="https://www.aaiscloud.com/TXTechU/default.aspx">https://www.aaiscloud.com/TXTechU/default.aspx</a>.

1. Under the Events tab select, "Events" from the drop-down menu.

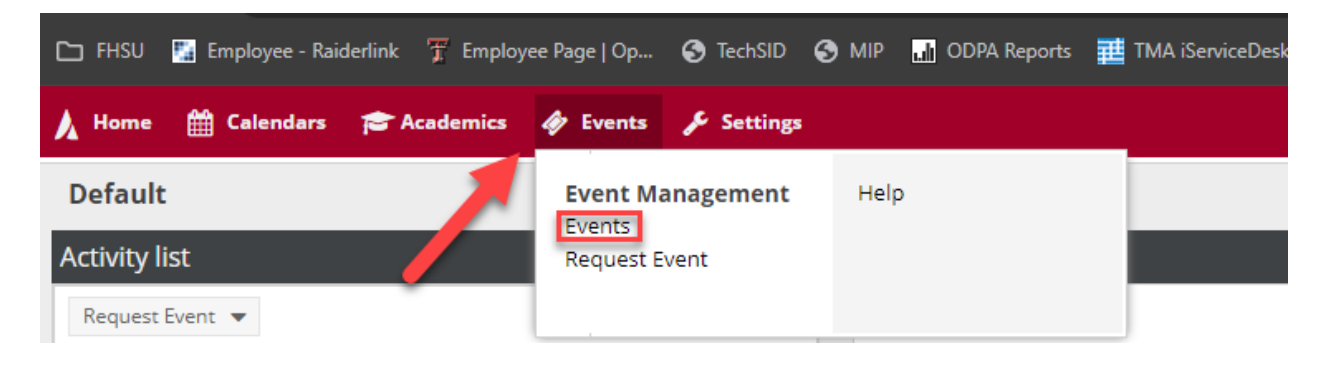

2. From the left side of the screen, select the arrow above the word "Filters" to open the filter menu.

| 8         | Home     | 🛗 Calendars  | 🞓 Academics | 🛷 Events    | 🔑 Set | ttings     |
|-----------|----------|--------------|-------------|-------------|-------|------------|
| ▲ Filters | ent 🗄 Re | List         |             |             |       |            |
|           |          | Event Name 📤 | 1           | Reservation | n     | Start Date |

3. Clear the "Time Period:", "From:" and "To:" areas of the filter by clicking on the "X" located on the right side of the boxes.

| Filters •          |                  |  |  |  |  |  |  |
|--------------------|------------------|--|--|--|--|--|--|
| Clear All Q Search |                  |  |  |  |  |  |  |
| My Events          | - 🖺 🔅            |  |  |  |  |  |  |
| Keyword:           | ×                |  |  |  |  |  |  |
| Time Period:       | Next 31 Days 🔻 💌 |  |  |  |  |  |  |
| From:              | 10/10/2024       |  |  |  |  |  |  |
| To:                | 11/10/2024 🗶 🛗   |  |  |  |  |  |  |
| Day Met:           | U. M. T W. R F S |  |  |  |  |  |  |
| Is Private:        |                  |  |  |  |  |  |  |
| Is Featured:       |                  |  |  |  |  |  |  |
| My Events:         | <b>S</b>         |  |  |  |  |  |  |

- 4. You can search by the following methods by selecting the "+" sign for Customer and Customer Contact:
  - Keyword: Type (do not copy and paste) in the reservation number. Example 20240915-00005
  - **Customer**: Type in the first part of the name of the student organization, department or you can scroll through the list.
  - **Customer Contact**: Type in the last name of the person who scheduled the event.

| Filters 4         |           |       |     |     |  |  |  |  |  |
|-------------------|-----------|-------|-----|-----|--|--|--|--|--|
| Show Current Filt | Sea       | irch  |     |     |  |  |  |  |  |
| Custom            |           | ٥     |     |     |  |  |  |  |  |
| Keyword:          |           |       |     | ×   |  |  |  |  |  |
| Time Period:      | Custom    |       | •   | ×   |  |  |  |  |  |
| From:             | All       |       | X   |     |  |  |  |  |  |
| To:               | All       |       | ×   |     |  |  |  |  |  |
| Day Met:          | U. M. T V | V.R   | F   | s   |  |  |  |  |  |
| Is Private:       |           |       |     |     |  |  |  |  |  |
| Is Featured:      |           |       |     |     |  |  |  |  |  |
| My Events:        |           |       |     |     |  |  |  |  |  |
| Event Status      | H         | • Ø   |     |     |  |  |  |  |  |
| Event Meeting S   | H         | • 0   |     |     |  |  |  |  |  |
| Campus            | H         | • Ø • |     |     |  |  |  |  |  |
| Building          | H         | • 0   |     |     |  |  |  |  |  |
| Room              | H         | • 0   |     |     |  |  |  |  |  |
| Customer Group    | Н         | • Ø   |     |     |  |  |  |  |  |
| Customer          |           |       | -   | • Ø |  |  |  |  |  |
| Customer Conta    | ct        |       | -   | • Ø |  |  |  |  |  |
| Event Type        |           |       | - 1 | • 0 |  |  |  |  |  |
| Event Meeting T   | H         | • Ø   |     |     |  |  |  |  |  |
| Approver          | H         | • 0   |     |     |  |  |  |  |  |
| Scheduler         | H         | • Ø   |     |     |  |  |  |  |  |

5. Once your events have been brought up, you can select the event you are wanting to view by click on the event name. Note: You will not be able to make any changes to this event. To request changes, you will need to email, <u>operations.events@ttu.edu</u>.

|   | Event List |              |                |            |            |           |           |          |                 |               |               |                 |               |
|---|------------|--------------|----------------|------------|------------|-----------|-----------|----------|-----------------|---------------|---------------|-----------------|---------------|
| 1 | 🕂 Re       | Request      |                |            |            |           |           |          |                 | View Events   | View Meetings |                 |               |
|   |            | Event Name 1 | Reservation    | Start Date | End Date   | Status    | Scheduler | Туре     | Customer        | Contact       | Owner         | Intended Status | Estimated Att |
|   |            |              |                |            |            |           |           |          |                 |               |               |                 |               |
|   |            | © Test       | 20200409-00006 | 04/09/2020 | 04/09/2020 | Scheduled |           | Academic | Operations Divi | Vander Haeghe | Vander Haeghe | S               | 0             |
|   |            |              |                |            |            |           |           |          |                 |               |               |                 |               |